## OS X 10.8 Mountain Lion User Guide

You may have noticed that you can no longer run .jar files in OS X if you have upgraded to 10.8 Mountain Lion. Apple has locked down the ability of people to run third party software in an effort to combat computer viruses. We are looking into what is required of us to get our software to run on these new systems without intervention. Until then, here are instructions on how to change your settings so that you can run JGAAP or any other third party developer's code.

## Open System Preferences and click on Security & Privacy (Red arrow).

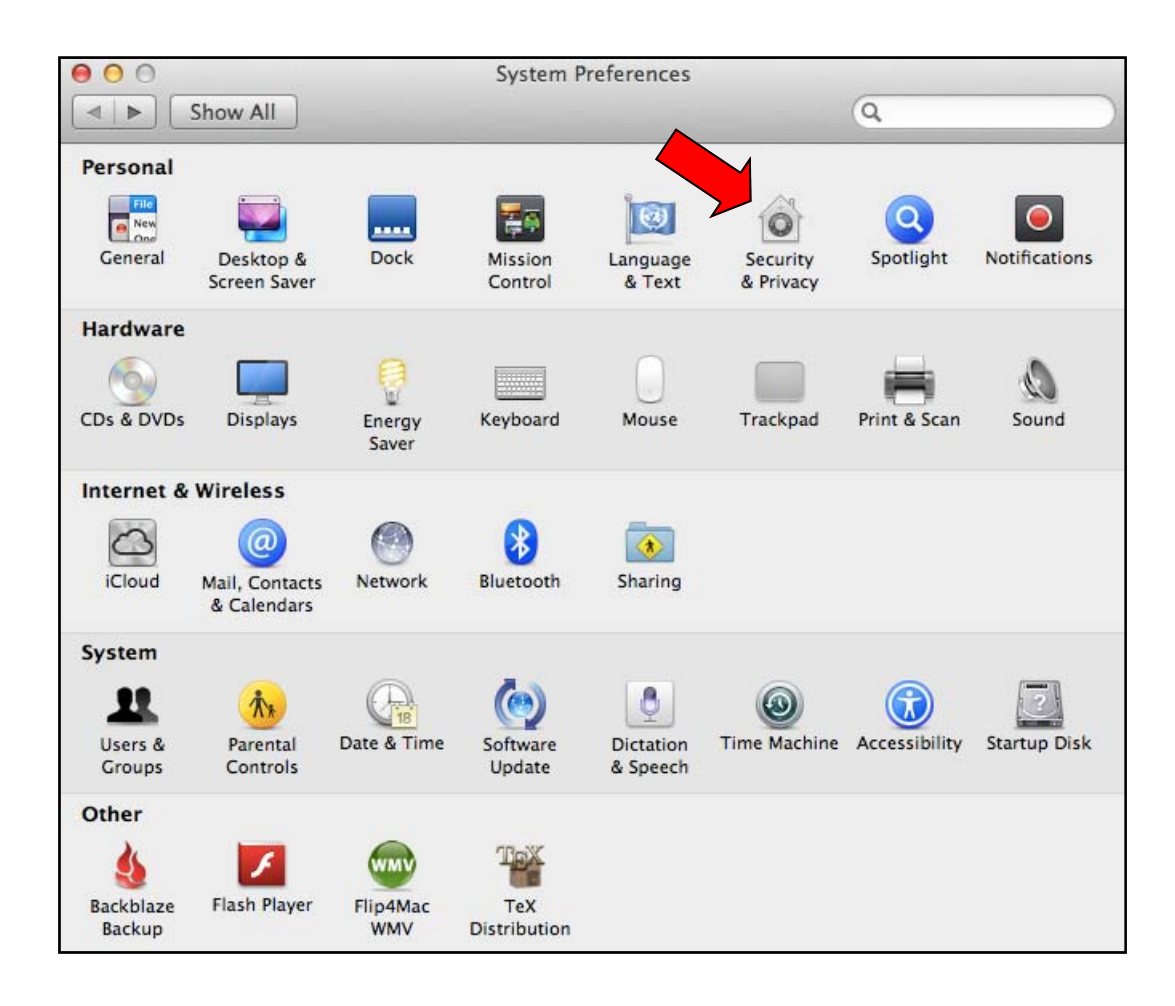

Click on the **General** tab (**Pink** arrow) in the **Security & Privacy** window. Then click on the lock so that you can make changes (**Green** arrow).

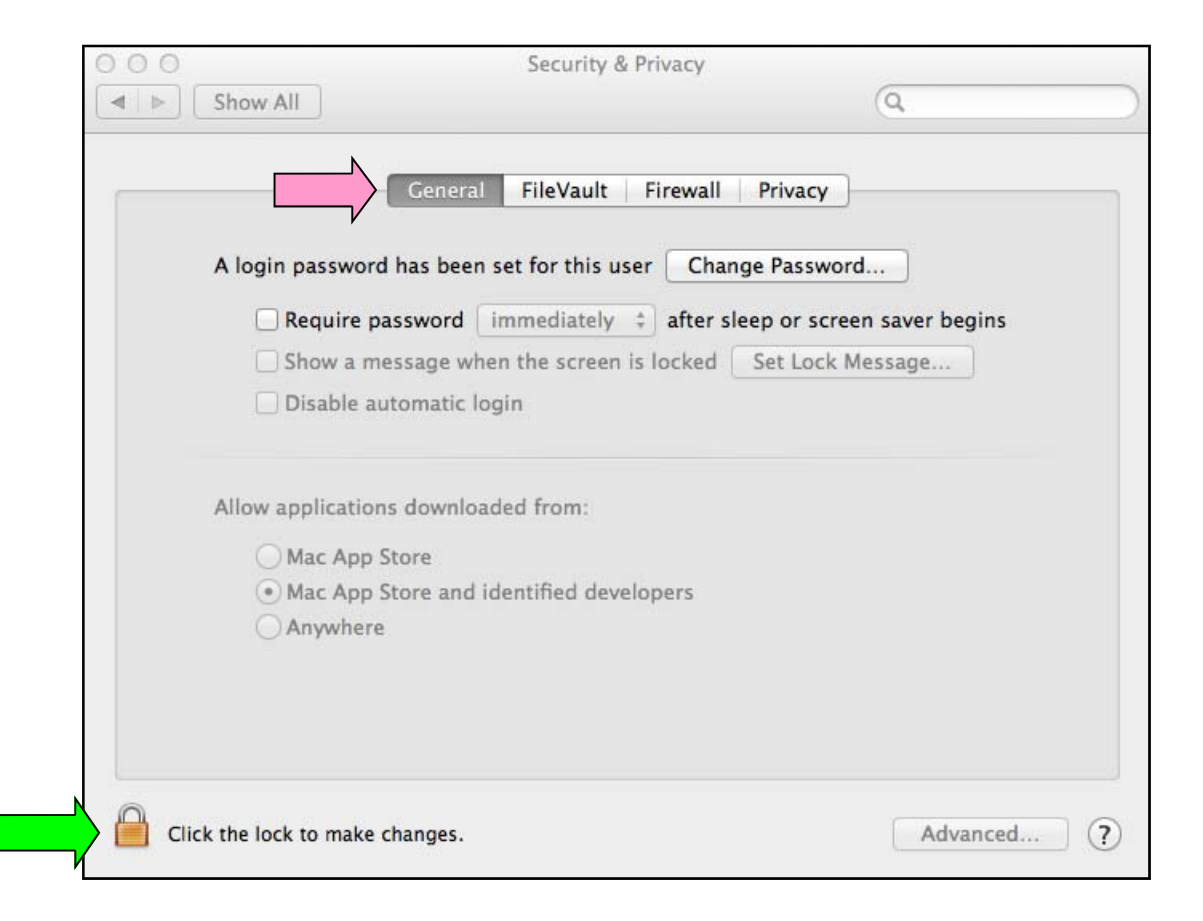

Change **Allow applications downloaded from:** to Anywhere (**Blue** arrow). Now lock the settings before closing the window where it says **Click the lock to prevent further changes** (**Orange** arrow).

| $\Theta \bigcirc \bigcirc$ | Security &                                                                                                    | Privacy                                                                               |    |
|----------------------------|----------------------------------------------------------------------------------------------------|---------------------------------------------------------------------------------------|----|
|                            | Show All                                                                                                    | Q                                                                                     |    |
|                            | General FileVault                                                                                                    | Firewall Privacy                                                                      |    |
|                            | A login password has been set for this us<br>Require password immediately<br>Show a message when the screen<br>Disable automatic login | er Change Password<br>after sleep or screen saver begin<br>is locked Set Lock Message | 15 |
|                            | Allow applications downloaded from:<br>Mac App Store<br>Mac App Store and identified deve<br>Anywhere                                  | lopers                                                                                |    |
|                            | ck the lock to prevent further changes.                                                                                                | Advanc                                                                                |    |

Your final screen should look like this.

| 00         | Security & P                               | rivacy               |                |
|------------|--------------------------------------------|----------------------|----------------|
|            | Show All                                   |                      | Q              |
|            | General FileVault                          | Firewall Privacy     |                |
|            | A login persuand has been set for this use | Change Password      |                |
|            | A login password has been set for this use | Change Password      | <u></u>        |
|            | Require password immediately               | after sleep or scree | n saver begins |
|            | Show a message when the screen is          | locked Set Lock M    | essage         |
|            | Disable automatic login                    |                      |                |
|            | Allow applications downloaded from:        |                      |                |
|            | Mac App Store                              |                      |                |
|            | Mac App Store and identified develo        | pers                 |                |
|            | Anywhere                                   |                      |                |
|            |                                            |                      |                |
|            |                                            |                      |                |
|            |                                            |                      |                |
|            |                                            |                      |                |
| CI         | ck the lock to make changes.               |                      | Advanced (?)   |
| 1000000000 |                                            |                      | U              |